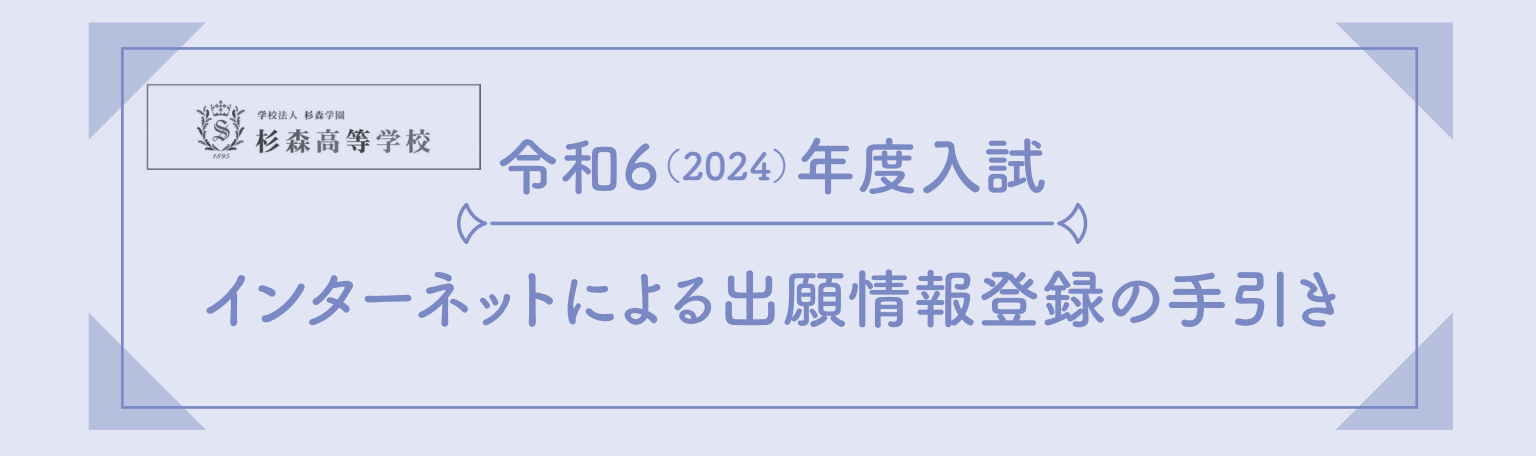

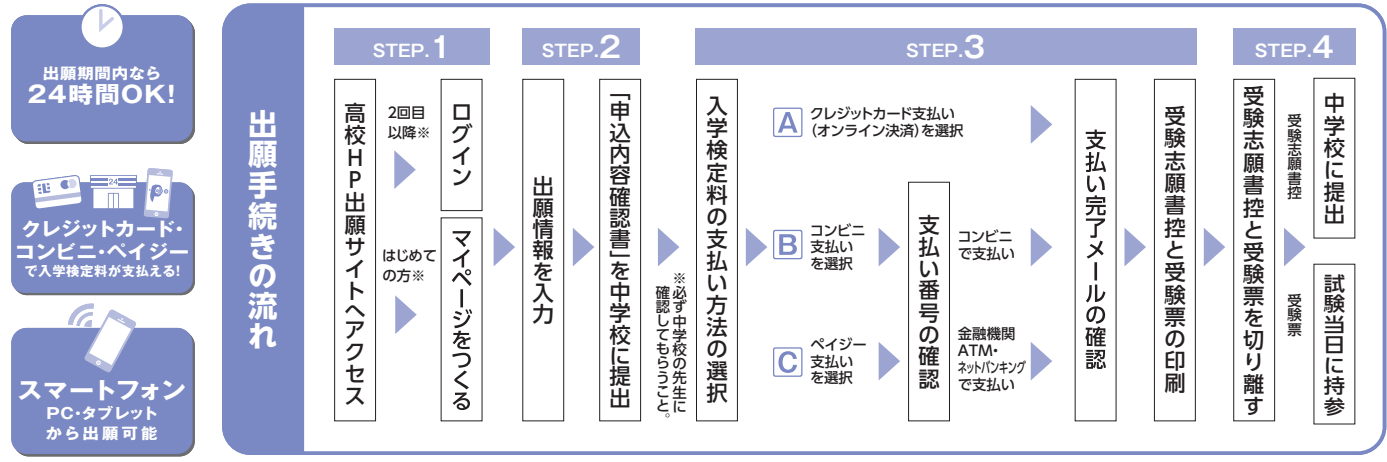

※「miraicompass」で共通IDを登録している方は新たにマイページを作る必要はありません。

■ ご家庭にインターネット環境がない場合は、杉森高等学校にご相談ください。

#### 準備していただくもの

- ✓ インターネットに接続されたパソコン、スマートフォン、タブレットなど
- プリンター ※自宅にない場合には、コンビニエンスストアもしくは杉森高等学校にご相談ください。
- ✓ メールアドレス(ログインID登録)※はじめてログインID登録をされる方のみ ※迷惑メール対策をされている場合は、「@e-shiharai.net」の受信を許可してください。
- □ パスワード(半角英数字8~16字) ※必ずメモを取り保管してください。
- ✓ 入学検定料+事務手数料
- クレジットカード ※入学検定料をクレジットカードでお支払いの方のみ

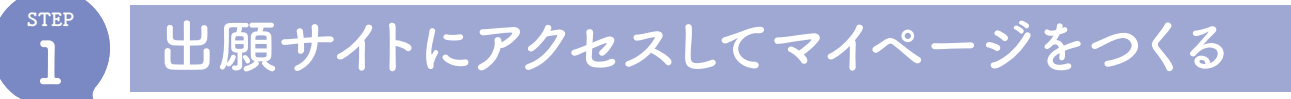

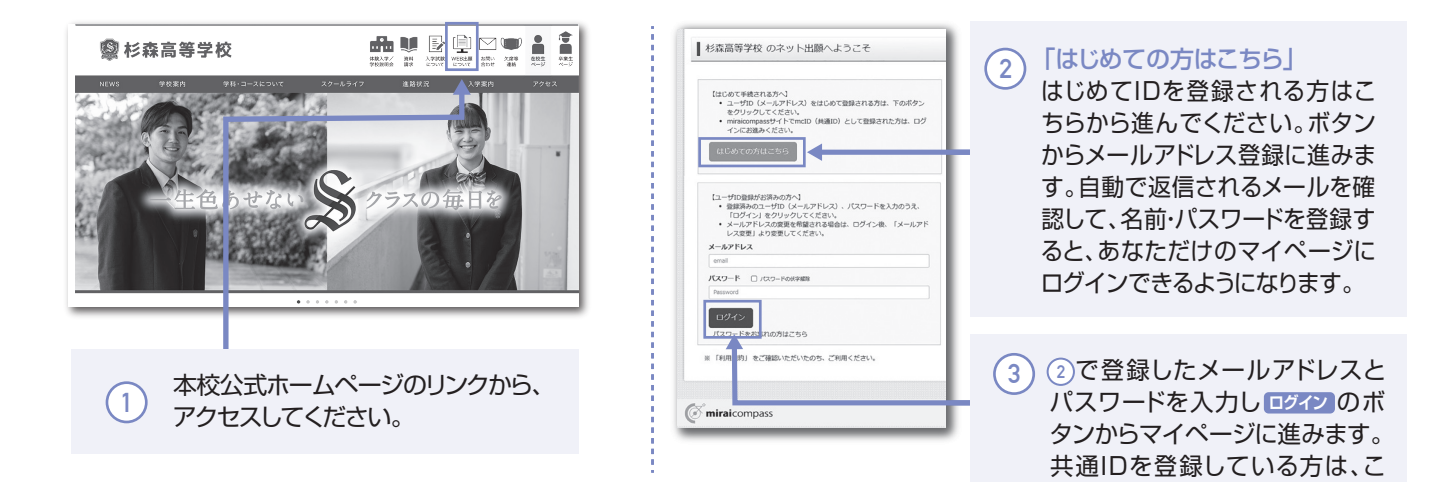

ちらから進んでください。

※画面イメージはパソコン画面のサンプルです。実際の出願時に変更される場合があります。

| 2-1 出願情報を入力する                                                                                                    |                                                                                                    |
|----------------------------------------------------------------------------------------------------|----------------------------------------------------------------------------------------------------|
| 「こりイソラ さんのマイベージ         「このビーム・レスモルビー         「「いのビー         「いのビーム         「いのビーム         「いのビーム         「いのビーム         「いのビーム         「このビーム・デジムなど」         「このビーム・デジムなど」         「このビーム・デジムなど」         「このビーム・デジムなど」         「このビーム・デジムなど」         「このビーム・デジムから「新規申込手続きへ」を<br>クリック。                                                                                                    | ③         画面の指示にしたがって、必須項目は必ず入力してください。<br>入力内容を確認したら「試験選択画面へ」をクリック。<br>**お名前につきましては、システム上、旧字体や外字に対応できない場合があります。                                                                                                    |
| Autocome         Based         Based | Control         Control         < |
| ②「専願入試」「一般入試(前期)」を選んで<br>次へをクリック。<br>規約同意確認が表示されますので、最後まで<br>お読みいただき「同意して次へ」を<br>クリックします。                                                                                                    |                                                                                                    |
| ※住所に関しての注意                                                                                                    |                                                                                                    |
| 郵便番号検索による自動入力後、住民票との相違、過不足が<br>ある場合、手入力による追加をお願いします。<br>(例)「大字」「番地」等                                                                                                    | 5 「保存して中断する」ボタンを押してください。<br>次に「申込内容確認書」を印刷します。                                                                                                    |
| 2-2 中学校の先生に入力内容を下                                                                                                    | 記方法のいずれかで確認してもらう                                                                                                    |
| 6 マイページの「申込確認」のボタンから申込内容確<br>認書をダウンロードいただき、印刷してください。                                                                                                    | ×                                                                                                    |

※PDFファイルの保存方法はお使いの機器やソフトウェアによって異なります ので、取扱説明書などをご確認ください。 ※保存したPDFファイルはコンビニのマルチコピー機でも印刷可能です。

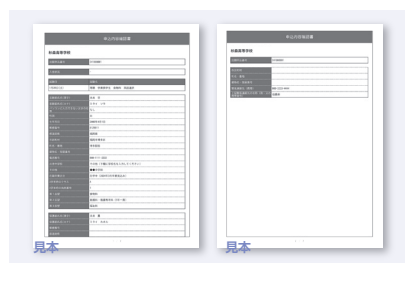

「申込内容確認書」を中学校の先生に確認して (7) もらってください。

|                                        | × 確認                                           |
|----------------------------------------|------------------------------------------------|
|                                        | <出願前に中学校へ確認が必要な受験生の皆様へ。<br>在籍中学校の先生の確認を受けましたか。 |
|                                        | (HU)Z                                          |
|                                        |                                                |
|                                        | 注意!!                                           |
| 中学校の先生に入力内容を確認して<br>もらってから、次に進んでください!! |                                                |

※画面イメージはパソコン画面のサンプルです。実際の出願時に変更される場合があります。 1

| 3 入学検定料を支払い、受験志願書控・受験票を印刷する                                                                                                    |                                                                                                    |  |  |
|----------------------------------------------------------------------------------------------------|----------------------------------------------------------------------------------------------------|--|--|
| 人気気(少)         大気(水)         大気(水)                                                                                                    | Balling and a second second se |  |  |
| () 中学校の先生の確認後、変更がない場合は再びマイ<br>ページにログインし、申込履歴の「続きから」手続きを<br>再開し、「お支払い画面へ」をクリックしてください。                                                                                                    | ③ 画面の指示に従ってお支払い手続きを進めます。入<br>力した内容をもう一度確認して、間違いなければ「上<br>記内容で申込む」のボタンをクリックします。<br>※この操作以降は内容の変更ができません。 登録したメールアドレスに通知が届いていれば、操作は完了していますので、ご安心ください。 ※いずれの支払い方法でも入学検定料とは別に手数料がかかりますのでごごぞください。                                                                                                    |  |  |
| Construct and the second and the second and the sec |                                                                                                    |  |  |
| 2 お支払い方法を選択し「確認画面へ」をクリック。                                                                                                    | 4 マイページを開くと、「受験票」のボタンが表示されます。<br>※コンビニ支払いの場合は、店頭での支払いが完了するまで表示されません。                                                                                                    |  |  |
|                                                                                                    | 5 マイページから「受験票」を印刷してください。<br>※PDFファイルの保存方法はお使いの機器やソフトウェアによって<br>異なりますので、取扱説明書などをご確認ください。<br>※保存したPDFファイルはコンビニのマルチコピー機でも印刷可能<br>です。詳しくは次のページをご覧ください。                                                                                                    |  |  |

STED

4

# 受験志願書控を切りとり、中学校の先生に提出する

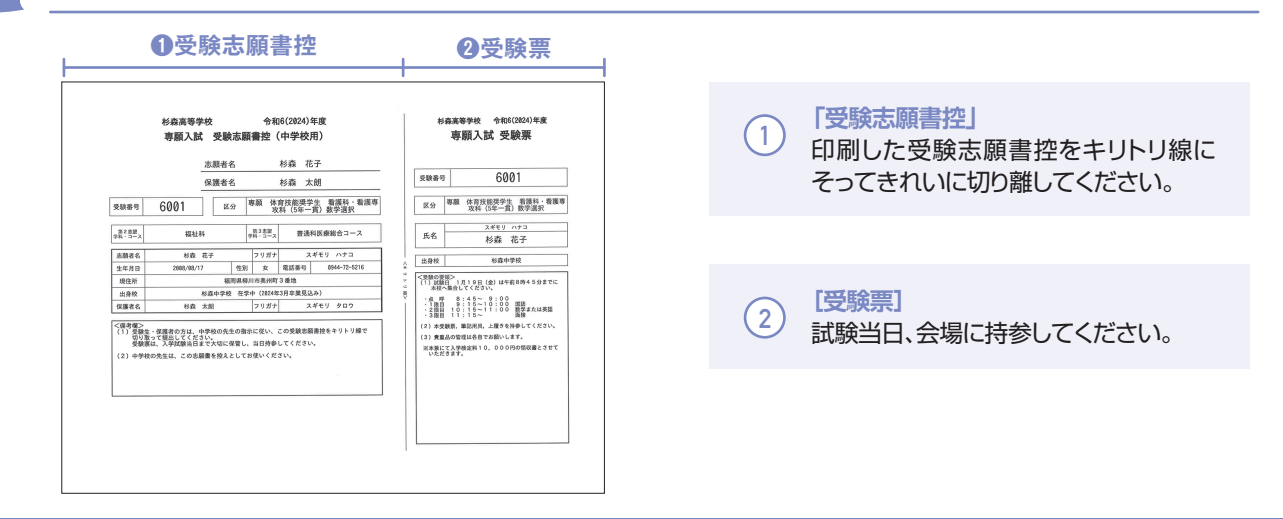

## 以上で出願手続きは完了です!

## 「入学検定料」のお支払い方法について

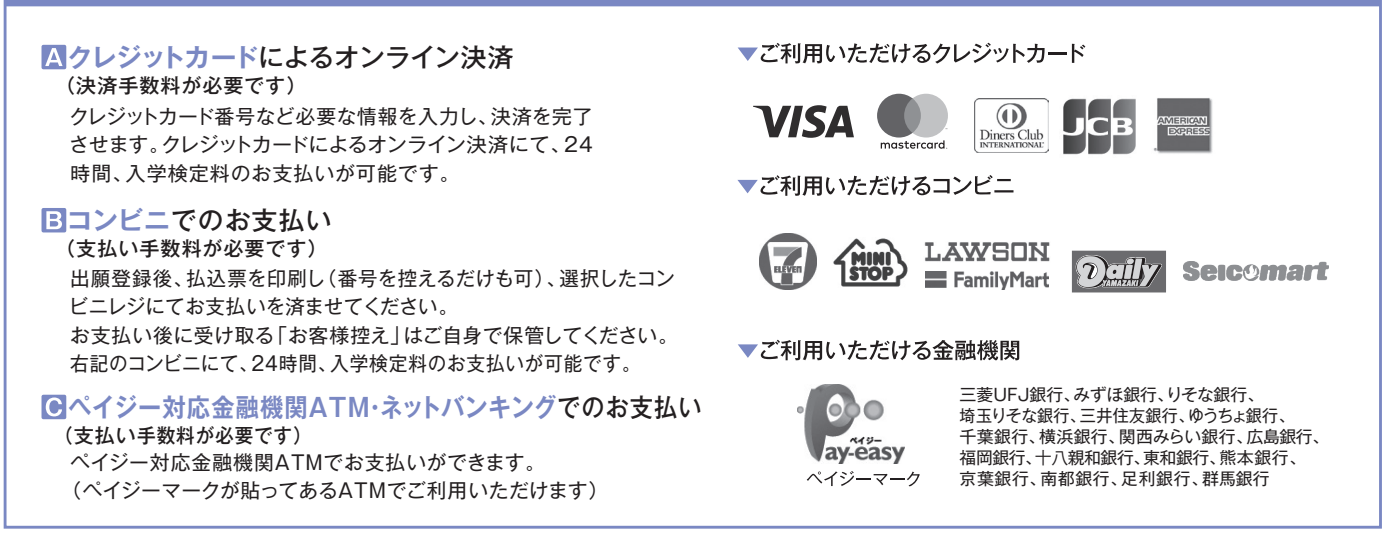

### スマートフォンやタブレットから「申込内容確認書」「受験志願書控・受験票」を印刷する方法

データ受信が可能な家庭用プリンタ、またはコンビニのマルチコピー機で印刷できます。

家庭用プリンタで印刷 Wi-Fi接続や通信でのデータ送信が可能な場合、お持ちのプリンタで印刷できます。 設定方法については、プリンタの取扱説明書をご確認ください。

#### 📃 コンビニで印刷

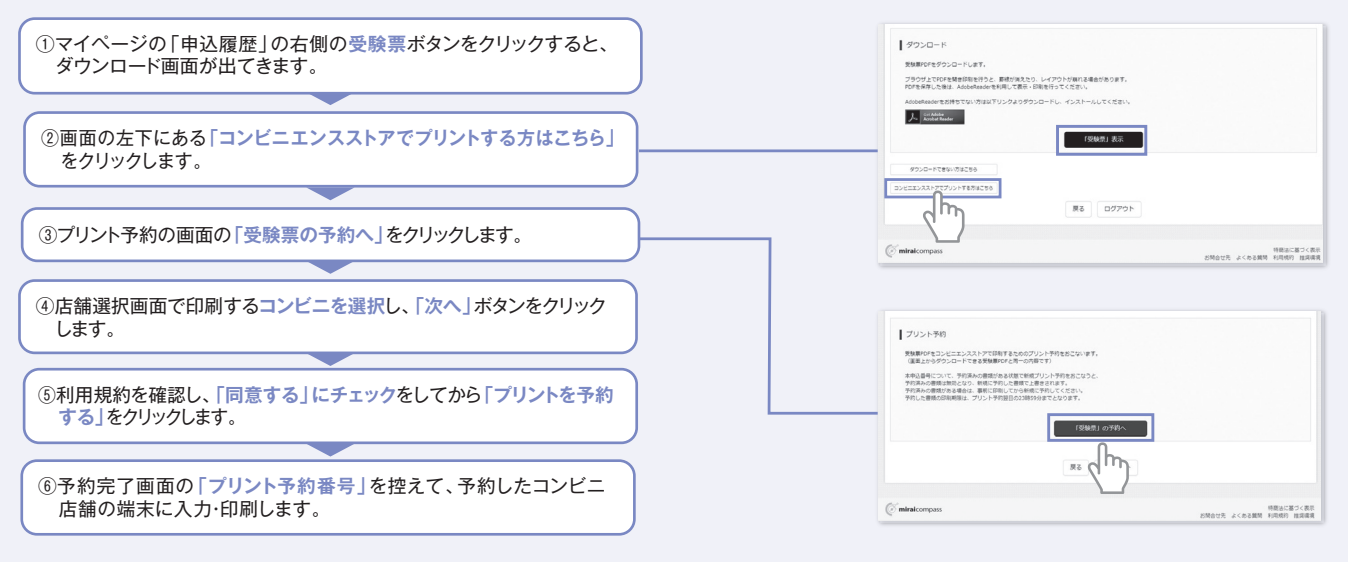

※画面イメージはパソコン画面のサンプルです。実際の出願時に変更される場合があります。

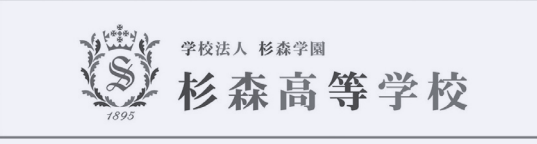

〒832-0046 福岡県柳川市奥州町3 TEL 0944-72-5216 FAX 0944-72-5218